3

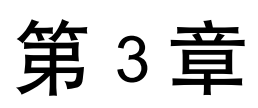

# Python 与 Selenium 环境搭建

Python 是一口产平台的、开源免费的、解释型的、面向对象的编程语言,近些年比较热门,在入口(入口智能)、机器学习方面的应用特别广泛。同样,在自动化测试领域,在 Selenium 开发语言的选择上,Python 也很受青睐,这门语言的优势如下。

- 结构简单、语法清晰、关键字少,初学者可以在短时间内上手。
- 有广泛的标准库支持。这也是 Python 的优势之一,丰富的代码库可以让开发者更 专注于业务。
- 代码的可扩展性强。比如,对于基于 Python 的应用,如果不想将一些算法等代码 结构公开,可以利用 C/C++编写这些代码结构,然后从 Python 代码中调用,编码 过程和选择都很灵活。
- 数据库接口丰富。Python 为 MySQL、SQLite 和 MongoDB 等数据库提供了很好的接口支持。

可移植性好。

本书选择 Python 3.x 进行讲解,主要基于以下原因。

(1) 编码方式和运行效率较之前的版本有所提升。

(2) Python 2 已在 2020 年停用。

在开启我们的自动化测试之旅前,首先要搭建基础的软件环境。本章将主要介绍两种 环境的搭建,一种是 Windows 环境,另一种是 macOS 环境。

# 版社版权所有 3.1 Windows 环境下的安装

### 安装 Python 3.1.1

安装 Python 的步骤如下

(1)访问 Python 官网, 下载相应的软件包。本书中的案例使用的是 64 位系统, 所以 选择 "Download Windows installe. (64-bit)" 下载,如图 3.1 所示。

thon 3.11.1 - Dec. 6, 2022 Note that Python 3.11.1 cannot be used on Windows 7 or earlier. Download Windows embeddable package (32-bit) Download Windows embeddable package (64-bit) Download Windows embeddable package (ARM64) Download Windows installer (32-bit) Download Windows installer (64-bit) Download Windows installer (ARM64)

图 3.1

(2)环境变量。将 Python 3.11 添加到环境变量 PATH 中,这样安装完毕后无须手动配置环境变量,如图 3.2 所示。如果选择"Install Now",则会立即安装。

| 🖄 Python 3.11.1 (64-bit) Set | tup — 🗆 🗙                                                                                                    |
|------------------------------|----------------------------------------------------------------------------------------------------|
|                              | Install Python 3.11.1 (64-bit)<br>Select Install Now to install Python with default settings, or choose<br>Customize to enable or disable features.        |
|                              | → Install Now<br>C:\Users\lijin\AppData\Local\Programs\Python\Python311<br>Includes IDLE, pip and documentation<br>Creates shortcuts and file associations |
|                              | → C <u>u</u> stomize installation<br>Choose location and features                                                                                          |
| python<br>windows            | <ul> <li>✓ Use admin privileges when installing oy.e s</li> <li>✓ Add python.exe to PATH</li> </ul>                                                        |
|                              | RT 5.2                                                                                                    |

(3)如果勇二步追择"Castomize installation"进行安装,则会显示安装预选信息,按照默认的方式设置即可,如图为3.5 所示。直接在界面上单击"Next"按钮,即可进行安装。

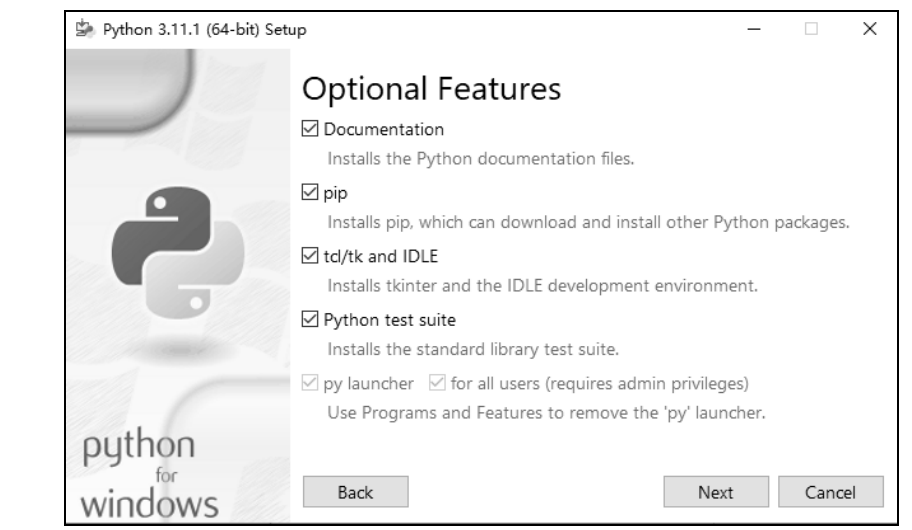

图 3.3

Selenium 4 自动化测试项目实战:基于 Python 3

(4) 验证 Python 安装得是否正确。

在 DOS 窗口中,输入 "python",在命令行窗口中会显示当前系统安装的默认 Python 版本信息等,如图 3.4 所示。

C:\Users\lijin>python Python 3.11.1 (tags/v3.11.1:a7a450f, Dec 6 2022, 19:58:39) [MSC v.1934 64 bit (AMD64)] on win32 Type "help", "copyright", "credits" or "license" for more information.

图 3.4

图 3.4 中的窗口是 Python 解释器的窗口,可以直接执行代码,比如输入"2+3",然后按下回车键,窗口中会显示"5"(2+3的计算结果),具体如图 3.5 所示。

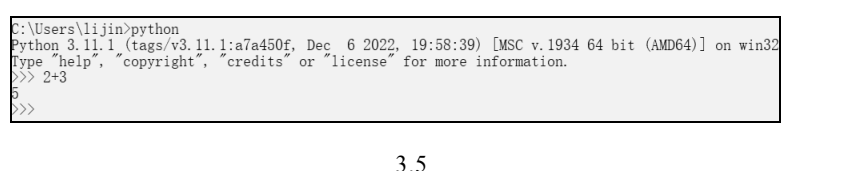

Python 安装完成后, 用户需要简单了解 Python 自带的一些工具。IDLE 是 Python 自带的编辑器, 也是其状认的编型环境。IDLE 是一个 Python Shell, 用户可以通过它执行 Python 合令。如果命公认行顺利 会立即看到执行结果, 否则会抛出异常。IDLE 位于"开始- 程序- Python 3.11"选项中, 如图 3.6 所示。

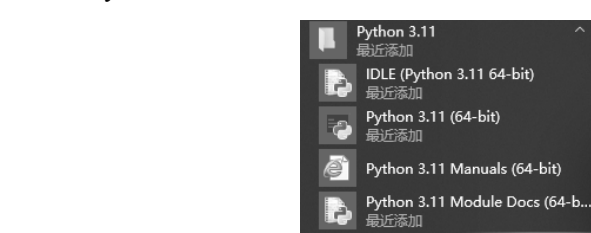

图 3.6

IDLE 的使用步骤如下。

(1) 打开 IDLE, 选择 "File→New File", 输入代码 "print("python")", 然后将文件保存为.py 或者.pyw 格式。

(2) 单击菜单栏上的"Run→Run Model F5"。

(3) IDLE Shell 窗口中将会显示文本 "python"。

具体如图 3.7 所示。

| DLE Shell 3.11.1                                                                                                    | _                           |        | ×      |
|----------------------------------------------------------------------------------------------------|-----------------------------|--------|--------|
| File Edit Shell Debug Options Window Help                                                                                                    |                             |        |        |
| Python 3.11.1 (tags/v3.11.1:a7a450f, Dec 6 2022, 19:58:39)<br>AMD64)] on win32<br>Type "help", "copyright", "credits" or "license()" for more | [MSC v.1934<br>information. | 64 bit | ; ( ^  |
| <pre>&gt;&gt;&gt; =================================</pre>                                                                                     | ру =====                    |        |        |
|                                                                                                    |                             | Ln: 6  | Col: 0 |

图 3.7

### 安装 Selenium 3.1.2

Selenium 的安装有两种方式。

1. 通过 pip 工具安装

文 HER Pythan pip 是安装和管理 Python 包的工 Python 中已集成 pip 库。在 DOS 窗口中, 键入"pip", 会显示加图 38 所示的热 示信息。

|   | C:\Users\1:jin.pip       |                                                                                                    |
|---|--------------------------|----------------------------------------------------------------------------------------------------|
|   |                          |                                                                                                    |
| - |                          |                                                                                                    |
|   | command Loptions         |                                                                                                    |
|   | a manda.                 |                                                                                                    |
|   | ingrall                  |                                                                                                    |
|   | download                 | Der biskages                                                                                                    |
|   | unin *                   | Us stall packages                                                                                                    |
|   |                          | Output installed nackages in requirements format                                                                                    |
|   | instact                  | Inspact the nython any roomant                                                                                                    |
|   | list                     | List installed nackages                                                                                                    |
|   | shot                     | Show information about installed packages.                                                                                          |
|   | check                    | Verify installed packages have compatible dependencies.                                                                             |
|   | config                   | Manage local and global configuration.                                                                                              |
|   | search                   | Search PyPI for packages.                                                                                                    |
|   | cache                    | Inspect and manage pip's wheel cache.                                                                                               |
|   | index                    | Inspect information available from package indexes.                                                                                 |
|   | wheel                    | Build wheels from your requirements.                                                                                                |
|   | hash                     | Compute hashes of package archives.                                                                                                 |
|   | completion               | A helper command used for command completion.                                                                                       |
|   | debug                    | Show information useful for debugging.                                                                                              |
|   | help                     | Show help for commands.                                                                                                    |
|   | General Ontions:         |                                                                                                    |
|   | -hhelp                   | Show help                                                                                                    |
|   | debug                    | Let unhandled exceptions propagate outside the main subroutine, instead of logging them                                             |
|   | 40546                    | to stderr.                                                                                                    |
|   | isolated                 | Run pip in an isolated mode, ignoring environment variables and user configuration.                                                 |
|   | require-virtualenv       | Allow pip to only run in a virtual environment; exit with an error otherwise.                                                       |
|   | python <python></python> | Run pip with the specified Python interpreter.                                                                                      |
|   | -v,verbose               | Give more output. Option is additive, and can be used up to 3 times.                                                                |
|   | -V,version               | Show version and exit.                                                                                                    |
|   | -q,quiet                 | Give less output. Option is additive, and can be used up to 3 times (corresponding to WARNING, ERROR, and CRITICAL logging levels). |

图 3.8

安装 Selenium 之前应先查看本机是否安装了 Selenium,在 DOS 窗口中输入"pip show selenium",按下回车键后发现出现警告信息 "Package(s) not found: selenium",说明本机 还没有安装 Selenium,如图 3.9 所示。

| C:\Users\       | lijin>pip  | selenium |        |          |
|-----------------|------------|----------|--------|----------|
| WARNING:        | Package(s) | not      | found: | selenium |
| C:\Users\lijin> |            |          |        |          |

图 3.9

使用 pip 安装 Selenium 的命令是"pip install selenium",输入该命令后系统就可以自动安装 Selenium 了。默认情况下,会安装最新版 Selenium。

选择国内网络进行安装时,网络速度一般比较慢,这时可以通过 55 pip 源的方式进行安装,一般有两种方式:永久方式和临时方式。

(1) 永久方式。具体设置方式如下(以) 阿里云提供的镜像源为例)。

① 确认 Windows 目录"C\Users\I用户名]\AppData\Roaming"下有没有 pip 文件夹, 如果没有,则需要新建。

```
2 送入pip 文件夹,新译文件 pip.ini。
③ 在 pip.ini 文件书加入如下内容,然后运行安装命令 "pip install selenium":
[global(
#超时12定
timeout = 10000
#指定下载源
index-url = http://mirrors.******.com/pypi/simple/
#指定域名
trusted-host = mirrors.aliyun.com
```

安装完之后,查看安装结果提示,如果出现"Successfully installed ××"字样,说明已 经成功安装 Selenium,如图 3.10 所示。

(2)临时方式。可以使用在 DOS 窗口中执行 pip 命令的方式安装 Selenium,命令为 "pip -i ××",其中××是镜像源。

```
Collecting selenium==4.7.2
Using cached selenium-4.7.2-py3-none-any.whl (6.3 MB)
Requirement already satisfied: urllib3[socks]~=1.26 in d:\software\311\lib\site-packages (from selenium==4.7.2) (1.26.14
/
Requirement already satisfied: trio~=0.17 in d:\software\311\lib\site-packages (from selenium==4.7.2) (0.22.0)
Requirement already satisfied: trio-websocket~=0.9 in d:\software\311\lib\site-packages (from selenium==4.7.2) (0.9.2)
Requirement already satisfied: certifi>=2021.10.8 in d:\software\311\lib\site-packages (from selenium==4.7.2) (2022.12.7
Requirement already satisfied: attrs>=19.2.0 in d:\software\311\lib\site-packages (from trio~=0.17->selenium==4.7.2) (22
 (2, 0)
Requirement already satisfied: sortedcontainers in d:\software\311\lib\site-packages (from trio~=0.17->selenium==4.7.2)
(2.4.0)
Requirement already satisfied: async-generator>=1.9 in d:\software\311\lib\site-packages (from trio~=0.17->selenium==4.7 .2) (1.10)
Requirement already satisfied: idna in d:\software\311\lib\site-packages (from trio~=0.17->selenium==4.7.2) (3.4)
Requirement already satisfied: outcome in d:\software\311\lib\site-packages (from trio~=0.17->selenium==4.7.2) (1.2.0)
Requirement already satisfied: sniffio in d:\software\311\lib\site-packages (from trio~=0.17->selenium==4.7.2) (1.3.0)
Requirement already satisfied: cffi>=1.14 in d:\software\311\lib\site-packages (from trio~=0.17->selenium==4.7.2) (1.15.
Requirement already satisfied: wsproto>=0.14 in d:\software\311\lib\site-packages (from trio-websocket~=0.9->selenium==4
. 7.2) (1.2.0)
Requirement already satisfied: PySocks!=1.5.7,<2.0,>=1.5.6 in d:\software\311\lib\site-packages (from urllib3[socks]~=1.
26->selenium==4.7.2) (1.7.1)
Requirement already satisfied: pycparser in d:\software\311\lib\site-packages (from cffi>=1.14->trio~=0.17->selenium==4.
7.2) (2.21)
Requirement already satisfied: h11<1,>=0.9.0 in d:\software\311\lib\site-packages (from wsproto>=0.14-)...o-w=socket~=0
.9->selenium==4.7.2) (0.14.0)
Installing collected packages: selenium
 Successfully installed selenium-4.7.2
```

```
图 3.10
```

用 pip 安装指定版本的 Selenium 的命关是 "<sub>F</sub> up nstall selenium==4.7.2",即安装版本 号为 4.7.2 的 Selenium。

用 pip 升织最新版的 Selveiam 的命令是"pip install --upgrade selenium",即将当前的 Seleni :m 版本 开级到長新版,当前版本会被覆盖。

用 pip 卸载 Seleniun 形命令是 'pip uninstall selenium"。

pip 工具常活冷念总结如表 3.1 所示。

表 3.1

| pip 命令                    | 命 令 解 释                         |  |  |
|---------------------------|---------------------------------|--|--|
| pip download 软件包名[==版本号]  | 下载扩展库的指定版本,如果未指定版本号,则下载扩展库中的最新版 |  |  |
| pip list                  | 列出当前环境下所有已经安装的模块                |  |  |
| pip install 软件包名[==版本号]   | 在线安装指定版本的软件包,如果未指定版本号,则下载最新版    |  |  |
| pip install 软件包名.whl      | 通过 whl 离线安装文件进行安装               |  |  |
| pip install 包1包2包3 …      | 支持在线依次安装包1、包2等,包名之间用空格隔开        |  |  |
| pip install -r list.txt   | 依次安装在 list.txt 中指定的扩展包          |  |  |
| pip installupgrade 软件包    | 升级软件包                           |  |  |
| pip uninstall 软件包名[==版本号] | 卸载指定版本的软件包                      |  |  |

# 2. 通过官方离线包安装

访问 Selenium 官方网站,直接下载 Selenium 官方离线包并进行解压,目录结构如 图 3.11 所示。

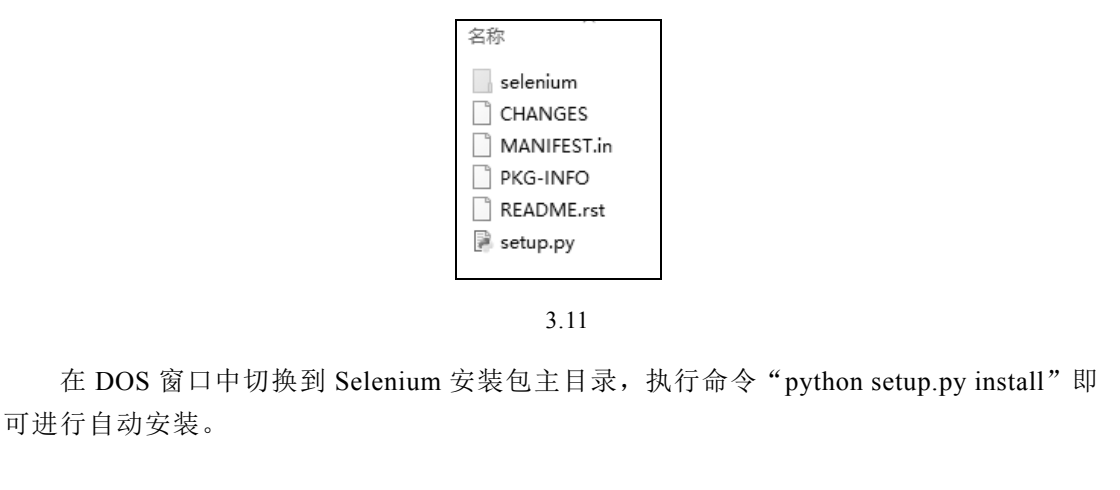

# 3.1.3 安装开学工具和 IDF

也过上面灯琐的配置后,我怎终于搭建好了自动化测试环境,你一定迫不及待地要跟 着笔音一些写自动化脚本了吧。别急!在此之前,我们需要找到合适的 IDE (Integrated Developent ⊆nvi.o.n ert, 集成开发环境)。

## 1. 元表 visual Studio Code

Visual Studio Code(以下简称 VS Code)是一款轻量级但功能很强大的源码编辑器软件,能够打开和编辑多种代码文件,可以轻松支持字符编码,方便管理多种多样的插件,应用十分广泛。

Windows 版本 VS Code 软件的安装比较简便,运行安装文件后,在安装界面上直接单击"下一步"按钮,按照提示进行安装即可,如图 3.12 所示。

安装完成后,在本地新建一个文件夹,如"python\_test",然后打开 VS Code,打开新 建的文件夹,在该文件夹下新建 Python 文件 test1.py。具体如图 3.13 所示,执行结果如预 期一样,可以输出字符"python"。